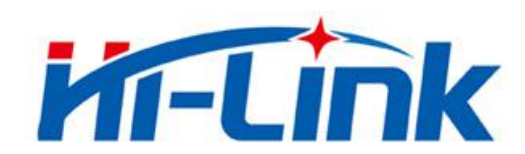

# Shenzhen Hi-Link Electronic Co., Ltd.

# **HLK-B35 User Manual**

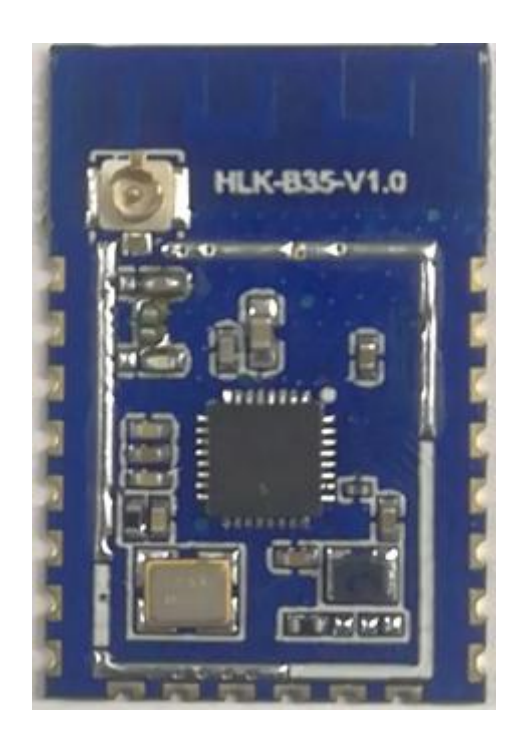

Version: V1.0 Revise date: 2020年11月19日 Reserved © Shenzhen Hi-Link Electronic Co., Ltd

# CONTENTS

| 1. PRODUCT INTRODUCTION                      | 1  |
|----------------------------------------------|----|
| 1.1. BRIEF INTRODUCTION                      | 1  |
| 1.2. PRODUCT FEATURES                        | 1  |
| 1.3. PERFORMANCE AND ELECTRICAL PARAMETERS   | 2  |
| 1.4. PRODUCT PACKAGE SIZE AND PIN DEFINITION | 4  |
| 1.5. PIN INTRODUCTION                        | 4  |
| 1.6. SYSTEM BLOCK DIAGRAM                    | 6  |
| 1.7. TEST BOARD INTRODUCTION                 | 6  |
| 2. FUNCTION DESCRIPTION                      | 7  |
| 2.1. WIFI INDICATOR FLASHING DESCRIPTION     | 7  |
| 2.2. UART TO WIFI STA                        | 7  |
| 2.3. UART TO WIFI AP                         | 8  |
| 2.4. SERIAL PORT WORKING STATUS CONVERSION   | 8  |
| 2.5. SERIAL-TO-NETWORK DATA CONVERSION       | 9  |
| 2.5.1. MODULE AS TCP SERVER                  | 9  |
| 2.5.2. MODULE AS TCP CLIENT                  | 9  |
| 2.5.3. MODULE AS UDP SERVER                  | 10 |
| 2.5.4. MODULE AS UDP CLIENT                  | 10 |
| 3. AT COMMAND INSTRUCTIONS                   | 10 |
| 3.1. BASIC AT COMMANDS                       | 11 |
| 3.2. WI-FI RELATED AT COMMANDS               | 14 |
| 3.3. TCP/IP RELATED AT COMMANDS              | 15 |
| 3.4. BLE RELATED AT COMMANDS                 | 18 |
| 3.5. CUSTOM MESSAGE PROMPT INSTRUCTION       | 18 |
| 4. AT COMMAND CONTROL CODE EXAMPLE           | 20 |

| 4.1. | QUERY CONFIGURATION INFORMATION                                 | . 20 |
|------|-----------------------------------------------------------------|------|
| 4.2. | CONFIGURE THE MODULE AS A CLIENT (STATIC IP ADDRESS)            | .20  |
| 4.3. | CONFIGURE THE MODULE AS A SERVER (DYNAMIC IP ADDRESS)           | .22  |
| 4.4. | RESET                                                           | .23  |
| 5. B | LUETOOTH DISTRIBUTION NETWORK AND DATA TRANSPARENT TRANSMISSION | .24  |
| 5.1. | BLUETOOTH DISTRIBUTION NETWORK                                  | .24  |
| 5.2. | BLUETOOTH TRANSPARENT TRANSMISSION                              | .24  |
| 6. M | ODULE POWER CONSUMPTION MEASURED DATA                           | .25  |
| 6.1. | POWER CONSUMPTION IN STA MODE                                   | 25   |
| 6.2. | POWER CONSUMPTION OF TRANSPARENT DATA TRANSMISSION IN STA MODE  | .26  |
| 6.3. | POWER CONSUMPTION IN AP MODE                                    | .26  |
| 7. A | PPENDIX A DOCUMENT REVISION HISTORY                             | . 27 |

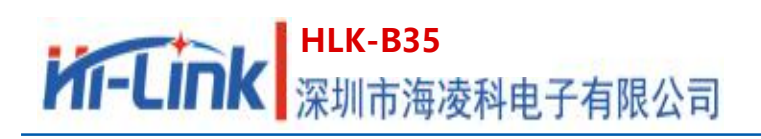

## **1. Product Introduction**

## **1.1. Brief introduction**

HLK-B35 is a low-cost embedded UART-WIFI (serial-wireless network) module launched by Hi-link Electronics. It is a Wi-Fi + BLE combined chipset for low-power and high-performance application development.

This product is based on an embedded module that conforms to network standards through a serial interface, with an embedded TCP/IP protocol stack, which can realize the conversion between the user's serial port and the wireless network (WIFI/BLE).

With the HLK-B35 module, the traditional serial device can transmit its own data through the Internet without changing any configuration, providing a complete and fast solution for the user's serial device to transmit data through the network.

## **1.2. Product Features**

- Wireless subsystem includes 2.4G radio, Wi-Fi802.11b/g/n and BLE5.0 baseband/MAC design
- Microcontroller includes 32-bit RISC CPU with FPU (floating point unit), cache and memory power management unit to control low power consumption mode
- DFS (Dynamic Frequency Scaling) main frequency support from 1MHz to 192MHz
- Support XIP QSPI Flash hardware encryption
- Built-in 276KB RAM, 128KB ROM, 1KB eFus, 2M embedded Flash memory
- Working voltage supports 2.1-3.63V, typical value is 3.3V
- BLE assists in realizing Wi-Fi fast network configuration
- Support AP/STA and BLE coexistence mode, among which WiFi security support: WPS/WEP/WPA/WPA2 Personal/WPA2 Enterprise/WPA3
- Integrated balun, PA/LNA
- Abundant peripheral interfaces, 1\*SPI master/slave, 2\*UART,

#### 第1页共30

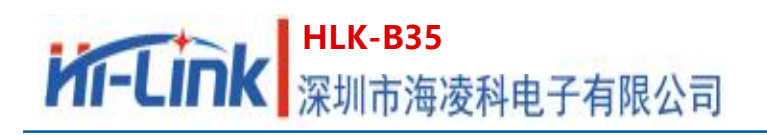

- QSPI Flash Instant AES Decryption (OTFAD)-AES-128, CTR mode
- Support AES 128/192/256 bit encryption engine, true random number generator (TRNG), public key accelerator (PKA)
- Widely used in the Internet of Things

## **1.3. Performance and electrical parameters**

Table 1 Performance and electrical parameters

| W. 1.1.                  | Model                | HLK-B35<br>In-line                                                                                                    |  |  |
|--------------------------|----------------------|----------------------------------------------------------------------------------------------------|--|--|
| Module                   | encapsulation        |                                                                                                    |  |  |
|                          | Wireless<br>standard | IEEE 802.11 b/g/n<br>Low energy consumption 5.0: supports BLE 5.0 channel<br>selection #2, does not support 2M PHY/ADV extension<br>Up to 40~100m in open environment |  |  |
|                          | Frequency Range      | 2. 412GHz-2. 462GHz                                                                                                    |  |  |
|                          |                      | 802.11b: 16.48dBm (@11Mbps)                                                                                                    |  |  |
| WiFi                     | Average power        | 802.11g: 14.54dBm (@54Mbps)                                                                                                    |  |  |
| Parameters               |                      | 802.11n: 13.78dBm (@HT20),HT40(10.69dBm)                                                                                                    |  |  |
| Receiving<br>sensitivity | 11g - 6Mbps: -93 dBm |                                                                                                    |  |  |
|                          |                      | 11g - 54Mbps: -77 dBm                                                                                                    |  |  |
|                          | Sensitivity          | 11n - MCSO: -93 dBm                                                                                                    |  |  |
|                          | Antonna form         | External: I-PEX connector                                                                                                    |  |  |
|                          |                      | Built-in: Built-in PCB antenna                                                                                                    |  |  |
|                          | Frequency Range      | 2402~2480MHz                                                                                                    |  |  |
| Bluetooth                | Average power        | -8.4dBm Typical value: 9dBm                                                                                                    |  |  |
| parameter                | Receiving            | -97dBm                                                                                                    |  |  |
|                          | sensitivity          |                                                                                                    |  |  |
| hardware                 | Hardware             | 1*SPI主/从, 2*UART, 5*PWM, 16*GPIO, 1*IIC主/从,                                                                                                    |  |  |
| narameter                | interface            | 1*SDI02.0从                                                                                                    |  |  |
| Parameter                | Operating            | DC 2.1~3.63V Typical value 3.3V                                                                                                    |  |  |

#### 第2页共30

# HLK-B35 深圳市海凌科电子有限公司

User Manual

|                          | Voltage                         |                                                |
|--------------------------|---------------------------------|------------------------------------------------|
|                          | GPIO driver<br>ability          | Max: 12.8 mA                                   |
|                          | Working current<br>Claim        | ≥800mA                                         |
|                          | Module current<br>Peak          | 700mA                                          |
|                          | No-load<br>operation<br>Current | 44mA                                           |
|                          | Operating<br>temperature        | -40℃~85℃                                       |
| Serial port<br>Penetrate | Transmission<br>rate            | 9600-921600bps                                 |
|                          | TCP Client                      | 1                                              |
| software<br>parameter    | wireless<br>network<br>Types of | STA/AP                                         |
|                          | Security<br>Mechanism           | WPS/WEP/WPA/WPA2 Personal/WPA2 Enterprise/WPA3 |
|                          | Encryption type                 | WEP64/WEP128/TKIP/AES                          |
|                          | Network<br>protocol             | IPv4, TCP/UDP,Lwip                             |
|                          | User<br>configuration           | AT+ instruction set                            |

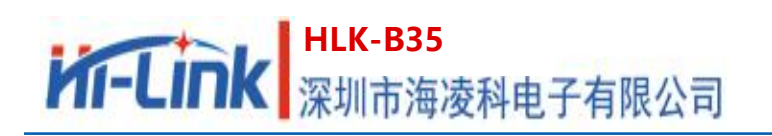

## **1.4. Product package size and pin definition**

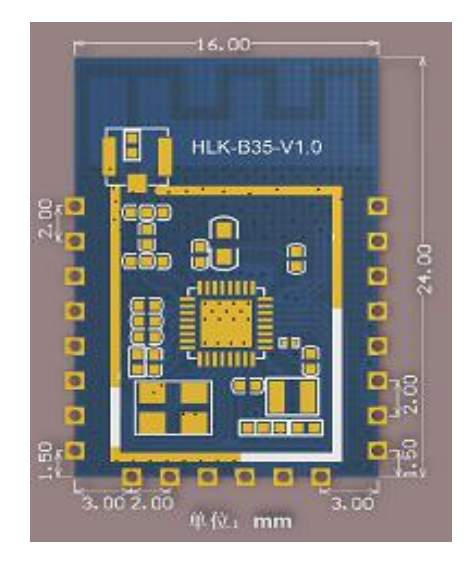

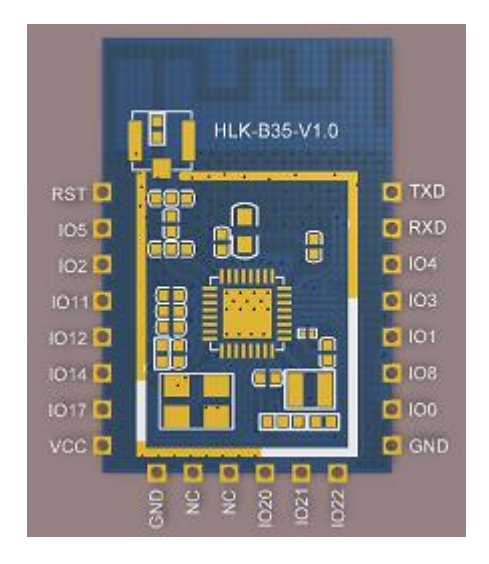

Pic1 HLK-B35 Product package size and pin definition

## **1.5. Pin introduction**

Table 2Module pin interface

| PIN | Network name | Туре | Description                                                                                    |
|-----|--------------|------|------------------------------------------------------------------------------------------------|
| 1   | RST          | Ι    | Chip enable, high active, low reset                                                            |
| 2   | IO5          | I/O  | preserve                                                                                       |
| 3   | IO2          | I/O  | preserve                                                                                       |
| 4   | IO11         | I/O  | preserve                                                                                       |
| 5   | IO12         | I/O  | ES0 button, enter at command<br>mode/restore factory settings, please pull<br>up if not in use |
| 6   | IO14         | I/O  | preserve                                                                                       |
| 7   | IO17         | I/O  | preserve                                                                                       |
| 8   | VCC          | Р    | 3.3V power                                                                                     |

# HLK-B35 深圳市海凌科电子有限公司

**User Manual** 

| 9  | GND  | Р   | GND                                                                                    |
|----|------|-----|----------------------------------------------------------------------------------------|
| 10 | NC   | I/O | preserve                                                                               |
| 11 | NC   | I/O | preserve                                                                               |
| 12 | IO20 | I/O | preserve                                                                               |
| 13 | IO21 | I/O | WiFi connection<br>0: WiFi is not connected<br>1: WiFi is connected                    |
| 14 | IO22 | I/O | TCP connection<br>0: Not connected to the TCP server<br>1: Connected to the TCP server |
| 15 | GND  | Р   | GND                                                                                    |
| 16 | IO0  | I/O | Module status indicator                                                                |
| 17 | IO8  | I/O | Indicator light not used                                                               |
| 18 | IO1  | I/O | preserve                                                                               |
| 19 | IO3  | I/O | Debug serial port (TX pin)                                                             |
| 20 | IO4  | I/O | Debug serial port (RX pin)                                                             |
| 21 | RXD  | I/O | Main serial port send pin                                                              |
| 22 | TXD  | I/O | Main serial port Receive pin                                                           |

**User Manual** 

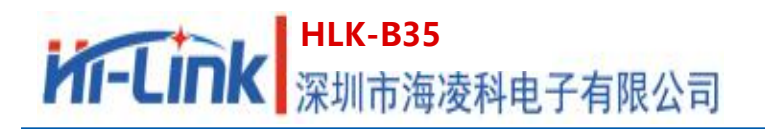

## 1.6. System Block Diagram

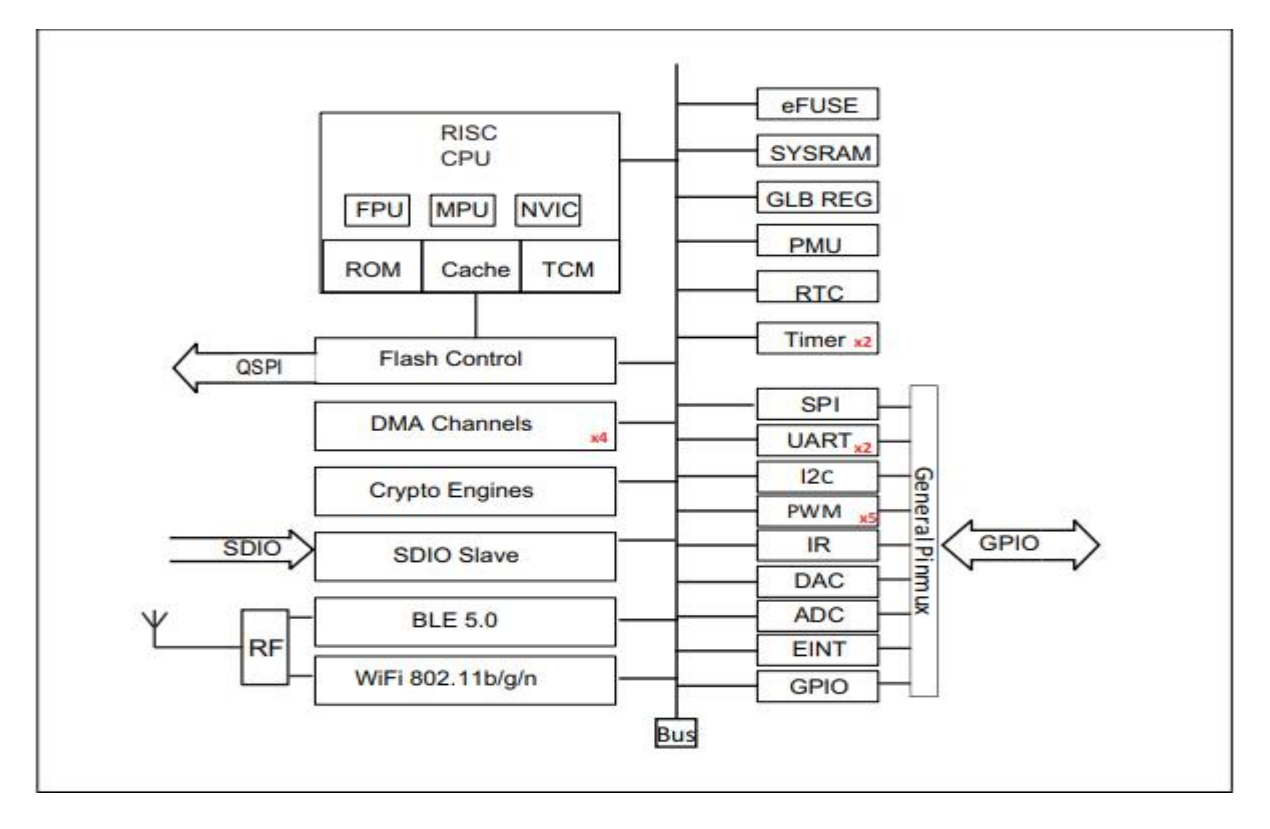

Pic 2. HLK-B35 Module architecture diagram

## 1.7. Test board introduction

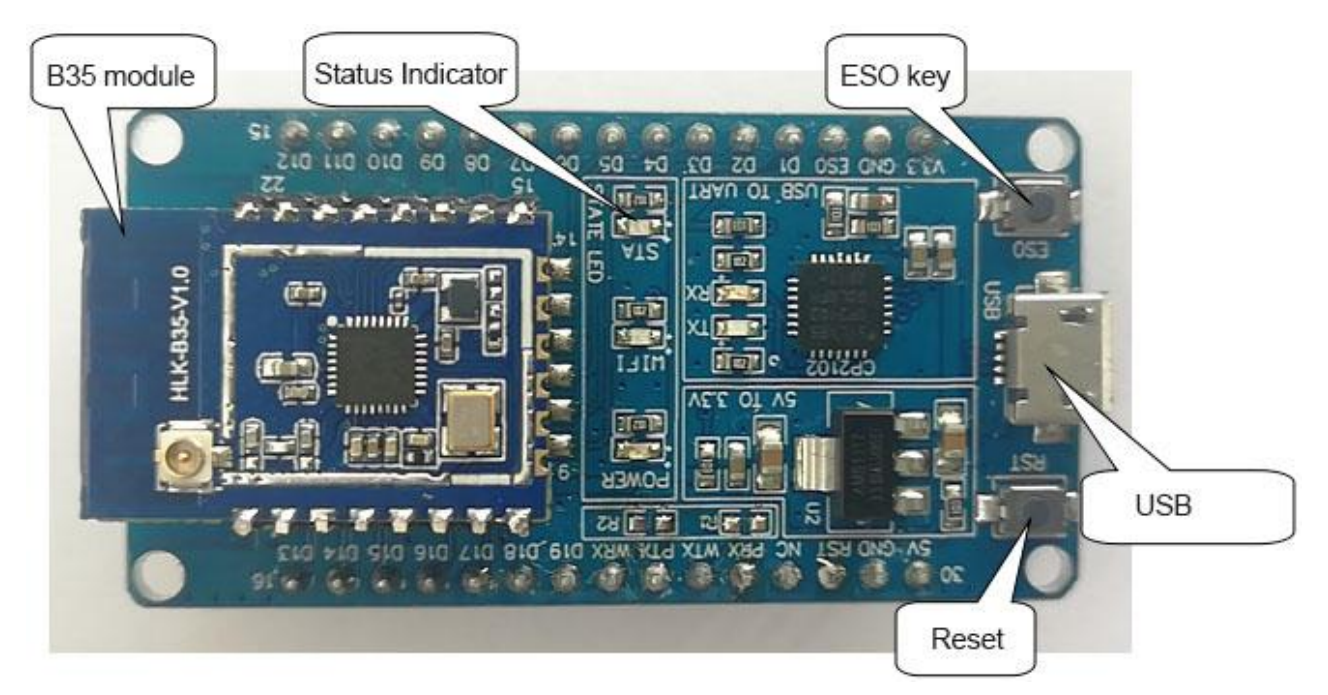

#### Pic 3 Test board introduction

#### 第6页共30

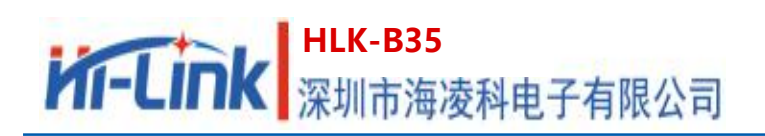

## 2. Function description

HLK-B35 supports serial port to WIFI STA, serial port to WIFI AP and serial port to BLE mode.

The module is powered on by default in AP mode (IP is fixed at 192.168.169.1), as a UPD server, port 9000, WiFi hotspot name is HLK\_B35\_WIFIxxxxxxx, where xxxxxxxx is the last 4 bytes of the module's MAC address.

The Bluetooth name is HLK\_B35\_BLExxxxxxx, where xxxxxxxx is the last 4 bytes of the module's MAC address.

## 2.1. WIFI indicator flashing description

The module is indicated by the flashing of the LED indicator in different states, and the current operating state of the module can be quickly known from the table:

| Module status |                             | Light flashing method  |
|---------------|-----------------------------|------------------------|
|               | Not connected to the router | Periodic three flashes |
|               | connected to the router     | Fast flashes           |
| STA mode      | Non-TCP client              | Class flashing         |
|               | Socket created successfully | Slow flashing          |
|               | TCP client                  | Class flashing         |
|               | Connect to the TCP server   | Slow flashing          |
|               | AP mode                     | Periodic four flashes  |

## 2.2. UART to WIFI STA

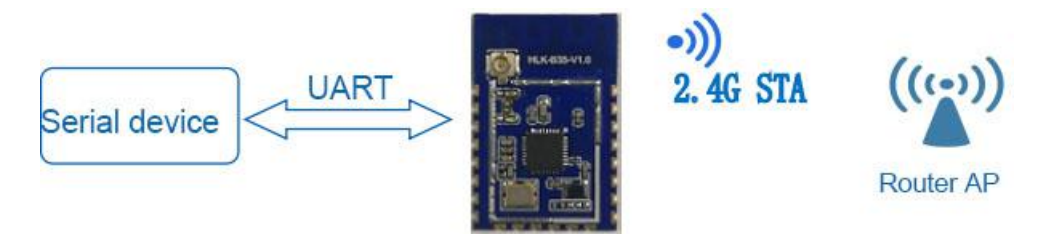

Pic 6 Module as STA

The module converts the serial port data of the device into wifi data to achieve the purpose of device networking.

## 第7页共30

## 2.3. UART to WIFI AP

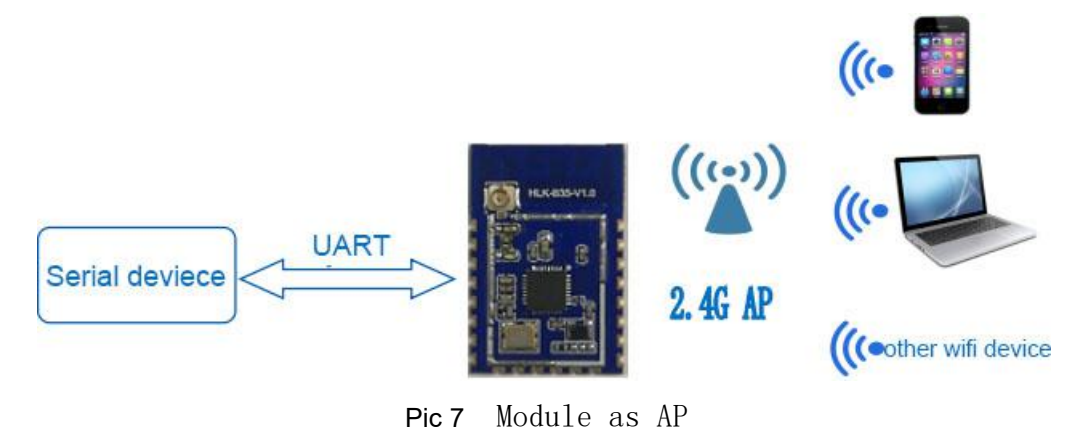

In AP mode, mobile phones, PCs or other wifi devices can be connected to the B35 module through wifi, and serial devices can transmit data through the B35 module and other wifi devices.

## 2.4. Serial port working status conversion

After the HLK-B35 is powered on, the default is the transparent transmission mode. By pulling down the pin ES0 (GPIO12) for less than 50ms to enter the at command mode, the module will treat the received data as an at command, and send the at command to let The module enters the transparent transmission mode. After the network is connected, the data received by the serial port will be transmitted as transparent transmission data.

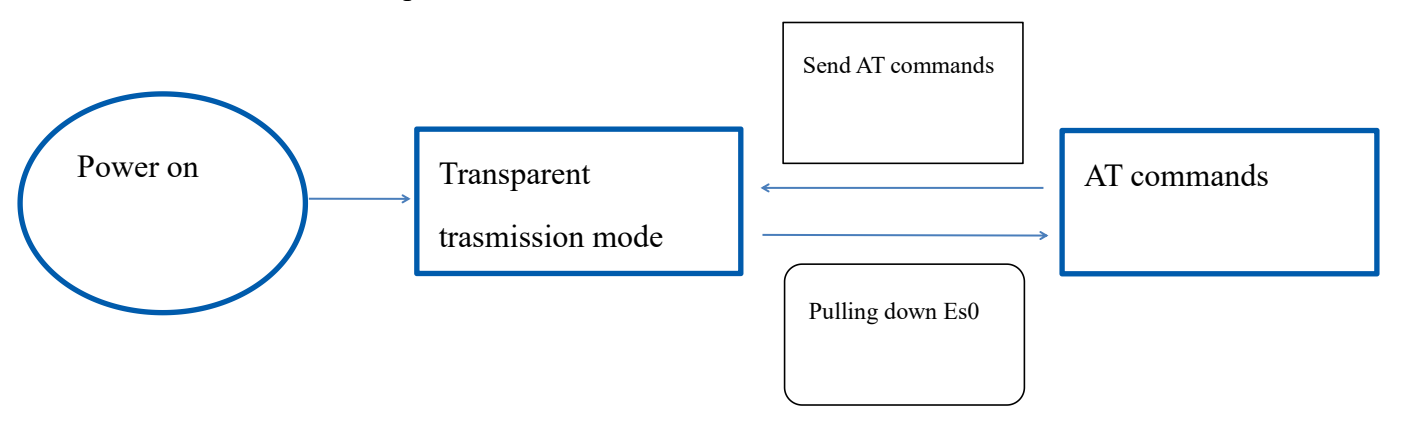

 ${\tt Pic\,8}$  Serial port working mode conversion

**User Manual** 

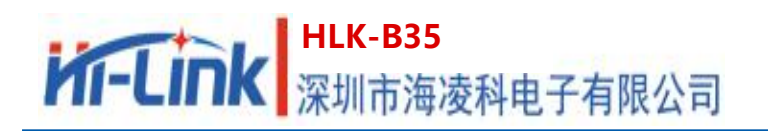

## 2.5. Serial-to-network data conversion

## 2.5.1. Module as TCP Server

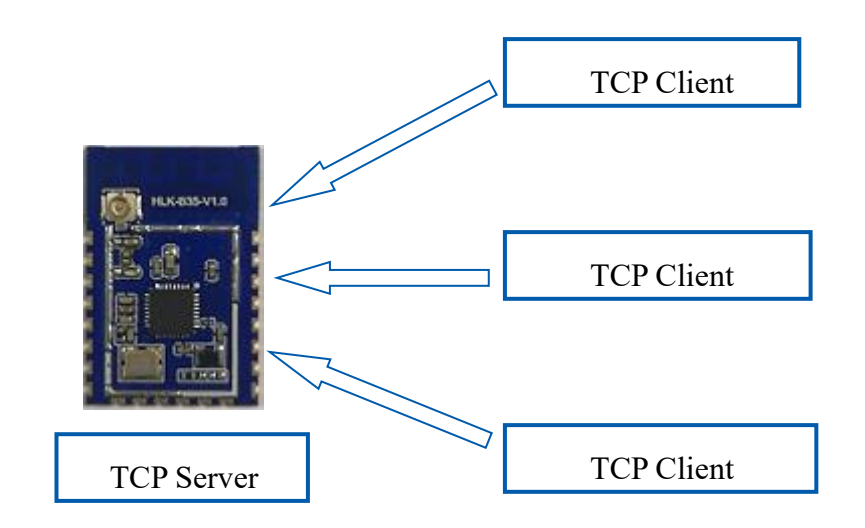

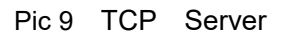

In this mode, the module monitors the specified port and waits for the TCP Client to connect. After connection, all TCP data is sent directly to the serial port, and the data from the serial port is sent to all TCP Clients. When the module is used as a TCP Server, it supports up to 4 A TCP Client connects to the TCP Server.

## 2.5.2. Module as TCP Client

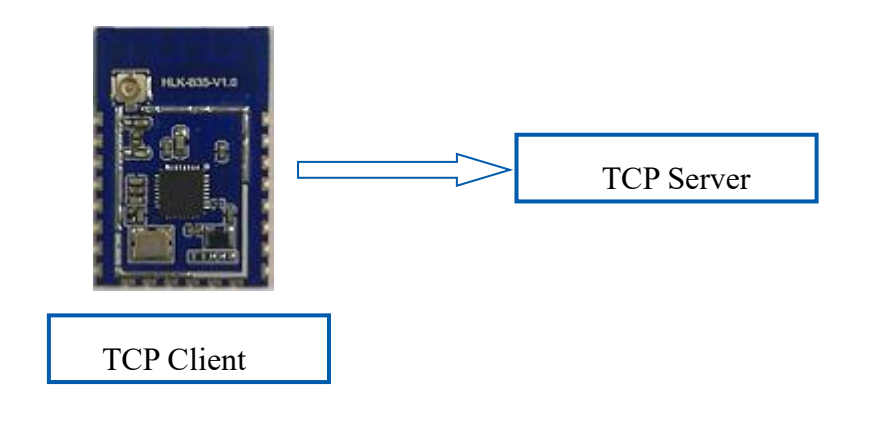

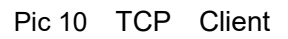

In this mode, the module will actively connect to the specified IP and port. All data sent from the TCP Server will be sent directly to the serial port, and data from the serial port will be sent to the TCP Server. Abnormal network disconnection will cause the module to reconnect actively.

## 第 9 页 共 30

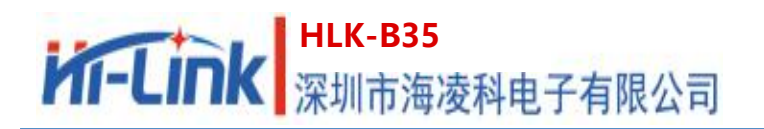

## 2.5.3. Module as UDP Server

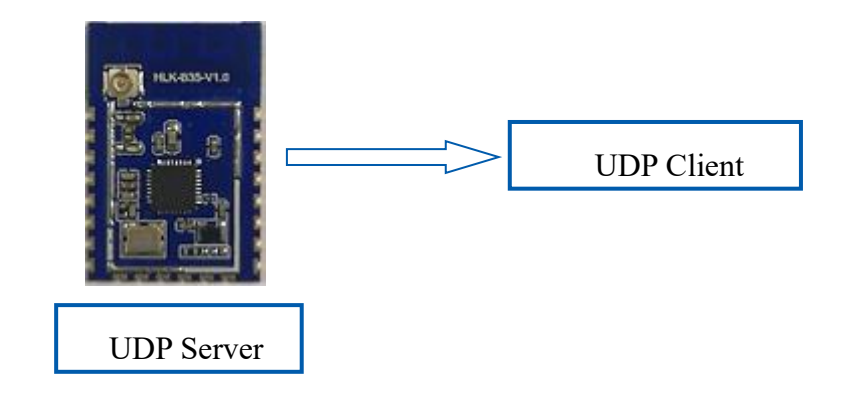

Pic 11 UDP Server

In this mode, the module opens the local designated port. Once the data sent to this port is received, the module will send the data to the serial port and record the remote ip and port. The module will only record the remote information of the last connection, and the data sent by the serial port will be sent directly to the recorded remote ip and port.

## 2.5.4. Module as UDP Client

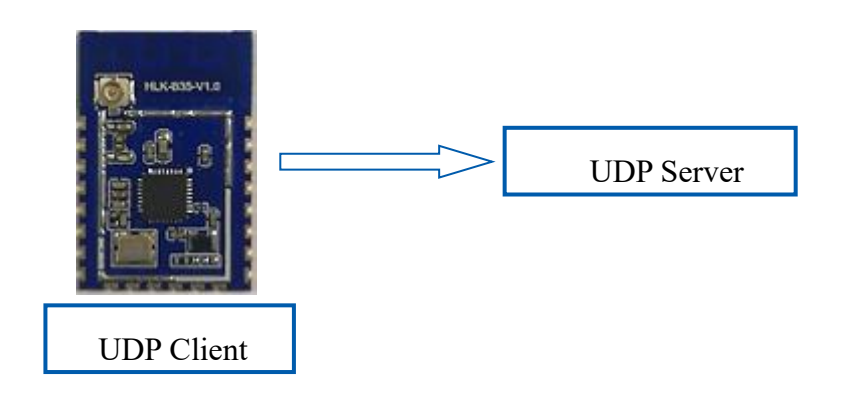

Pic 12 UDP Client

In this mode, the module will send serial port data to the specified ip port; the data returned by the server will be sent to the serial port.

## 3. AT command instructions

Command format: In the AT command mode, the system can be configured through the AT command of the serial port. The command format is as follows:

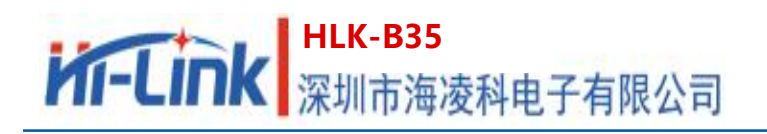

at+[command]=[value],[value],[value].....

All commands start with "at" and end with "\r\n". If the command is not sent in this format, the module will not proceed.

It does not return any data; after the effective instruction is recognized, the module will return the corresponding data or perform the corresponding operation, and

Return OK; invalid command module will directly return ERR. The instruction types are shown in the following table:

| Туре         | Form                    | Description                                                   |
|--------------|-------------------------|---------------------------------------------------------------|
| Query        | at+ <x>?</x>            | Get the parameter value or status currently set by the module |
| Sot          |                         |                                                               |
| instruction  | at+ <x>=&lt;•••&gt;</x> | Set the relevant parameters of the module                     |
| Execute      | at+ <x></x>             | Execute the function of unchanged internal                    |
| instructions |                         | parameters of the module                                      |

## **3.1. Basic AT commands**

#### 3.1.1. Test response: at

| Туре    | Grammar | Return and description                                                                                                    |
|---------|---------|----------------------------------------------------------------------------------------------------|
| Execute | at      | OK<br>Note: The module is in AT command mode, and the<br>baud rate is correct<br>When receiving ERROR, it indicates that the module<br>is in AT mode, but the command is invalid<br>When no data is received, it indicates that the<br>module is in transparent transmission mode or<br>working abnormally<br>The module is in transparent transmission mode by<br>default |

## 3.1.2. Query software version number: at+ver=?

| Туре                 | Grammar  | Return and description                                                                    |
|----------------------|----------|-------------------------------------------------------------------------------------------|
| Query<br>instruction | at+ver=? | HLK-B35(V1.00Nov 9 2020-07:38:59)<br>OK<br>Note: current version number and firmware date |

## 第 11 页 共 30

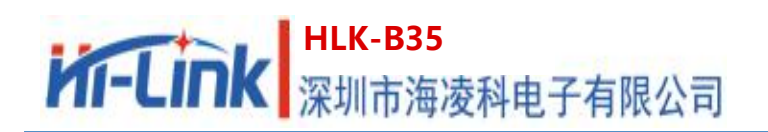

## 3.1.3. AT help instruction: at+help

| Туре                    | Grammar | Return and description                                                                                                    |
|-------------------------|---------|----------------------------------------------------------------------------------------------------|
| Execute<br>instructions | at+help | at+help<br># at+help This text<br># ate=<1/0> echo on/off<br># at+ver= version info<br><br>OK<br>Note: List all current AT commands and parameter<br>prompts |

## 3.1.4. Switch echo: at+ate

| Туре               | Grammar  | Return and description                                                                                                    |
|--------------------|----------|----------------------------------------------------------------------------------------------------|
| Set<br>instruction | at+ate=1 | at+ate=1<br>OK<br>Note: The echo function is successfully turned on.<br>After that, each reply command will first reply to the<br>sent command, and then reply the related<br>parameters and execution result of the command<br>When this parameter is set to 0:<br>Module directly responds to the relevant data of the<br>command<br>The module has the echo function turned on by<br>default |

## 3.1.5. Baud rate setting: at+uart

| Туре               | Grammar              | Return and description                                                                                                    |
|--------------------|----------------------|----------------------------------------------------------------------------------------------------|
| Set<br>instruction | at+uart=115200,8,n,1 | at+uart=115200,8,n,1<br>Ok<br>Note: The parameters are baud rate, data bit,<br>validation, stop bit<br>Note: The test board baud rate supports up to<br>921600<br>'Add' means even test, 'even': odd test, and'n' means<br>invalid test<br>'1.5' is 1.5 stop bits, '2' is 2 stop bits, and '1' is 1 stop<br>bit |

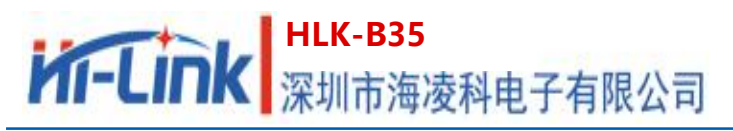

|             | at+uart=? | at+uart=?                                                             |
|-------------|-----------|-----------------------------------------------------------------------|
| Query       |           | 115200,8,n,1                                                          |
| instruction |           | Note: Query the serial port baud rate, data bit, validation, stop bit |

#### 3.1.6. Query MAC address: at+Get\_MAC

| Туре                 | Grammar      | Return and description                                                            |
|----------------------|--------------|-----------------------------------------------------------------------------------|
| Query<br>instruction | at+Get_MAC=? | at+Get_MAC=?<br>40:d6:3c:15:5f:e8<br>Note: Reply to the mac address of the module |

## 3.1.7. Rest: at+default

| Туре               | Grammar      | Return and description                   |
|--------------------|--------------|------------------------------------------|
| Set<br>instruction | at+default=1 | at+default=1<br>OK<br>Note: module reset |

#### 3.1.8. Save the set parameters: at+net\_commit

| Туре               | Grammar         | Return and description                                                    |
|--------------------|-----------------|---------------------------------------------------------------------------|
| Set<br>instruction | at+net_commit=1 | at+net_commit=1<br>Ok<br>Note: Submit the setting parameters successfully |

#### 3.1.9. Module restart or enter transparent transmission mode: at+reconn

| Туре               | Grammar     | Return and description                                                                                                    |
|--------------------|-------------|----------------------------------------------------------------------------------------------------|
| Set<br>instruction | at+reconn=1 | at+reconn=1<br>Ok<br>Note: when the instruction is executed before<br>at+net_commit=1<br>Instruction, the module will restart<br>When the at+net_commit=1 instruction has not<br>been executed before executing this instruction,<br>The module will enter the transparent<br>transmission mode |

## 第 13 页 共 30

## 3. 2. WI-FI related AT commands

## 3.2.1. Set the network mode of the module: at+netmode

| Туре                 | Grammar      | Return and description                                 |
|----------------------|--------------|--------------------------------------------------------|
| Set<br>instruction   | at+netmode=2 | at+netmode=2<br>Ok<br>Note: Set the module to STA mode |
| Query<br>instruction | at+netmode=? | at+netmode=?<br>2<br>Note: 2: STA mode 3: 2.4G AP mode |

## 3.2.2. Set the name and password of the connection route/WiFi hotspot:

| Туре                 | Grammar                                | Return and description                                                                                                    |
|----------------------|----------------------------------------|----------------------------------------------------------------------------------------------------|
| Set<br>instruction   | at+wifi_conf=HI-LINK,non<br>e,12345678 | at+wifi_conf=HI-LINK,none,12345678<br>Ok<br>Description: When the module is in STA mode, this<br>parameter is<br>Set the ssid, encryption method and pwd of the<br>connection route<br>When the module is in AP mode, this parameter is<br>Set up ssid, encryption method and pwd for<br>establishing WiFi hotspot<br>Note: The maximum length of the WiFi name and<br>password is 32 bytes |
| Query<br>instruction | at+wifi_conf=?                         | at+wifi_conf=?<br>HI-LINK_5FE8,none,12345678<br>Note:SSID of the connection route, encryption<br>method and pwd                                                                                                    |

#### at+wifi\_conf

### 3.2.3. Query the status of the connection route in STA mode: at+wifi\_ConState

| Туре                 | Grammar            | Return and description                                                                                                    |
|----------------------|--------------------|----------------------------------------------------------------------------------------------------|
| Query<br>instruction | at+wifi_ConState=? | at+wifi_ConState=?<br>Disconnected<br>Note: The module is not connected to the router in sta<br>mode, connected means the module is connected to<br>the router in sta mode |

## 第 14 页 共 30

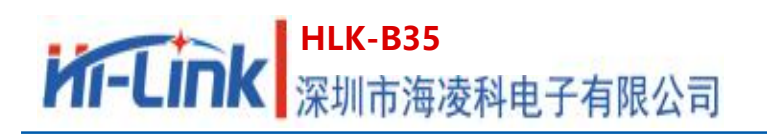

#### 3.2.4. Scan for nearby routes: at+scanap

| Туре                    | Grammar   | Return and description                                                                                                    |
|-------------------------|-----------|----------------------------------------------------------------------------------------------------|
| Execute<br>instructions | at+scanap | at+scnfap<br>+CWLAP:<br>0,IT-soft,e6:d3:32:06:e7:9d,11,-85,WPA2-PSK/WP<br>A-PSK<br>1,yangyipeng,00:6b:8e:78:cd:c7,9,-61,WPA2-PSK/<br>WPA-PSK<br>2,ChinaNet-vwnA,54:66:6c:c1:af:40,4,-98,WPA2-P<br>SK/WPA-PSK<br>3,qfdz6868,bc:5f:f6:c3:fd:e6,13,-81,WPA2-PSK/WP<br>A-PSK<br><br>OK<br>Note:Scanned surrounding WiFi name, MAC address,<br>channel, signal strength, encryption method |

## 3. 3. TCP/IP Related AT commands

## 3.3.1. Set the IP mode of the module: at+dhcpc

| Туре                 | Grammar    | Return and description                                               |
|----------------------|------------|----------------------------------------------------------------------|
| Set<br>instruction   | at+dhcpc=1 | at+dhcpc=1<br>Ok<br>Note:Set the IP mode of the module to dynamic IP |
| Query<br>instruction | at+dhcpc=? | at+dhcpc=?<br>1<br>Note: 1: Dynamic IP 0: Static IP                  |

## 3.3.2. Set module static IP: at+net\_ip

| Туре        | Grammar                         | Return and description                                                                                                    |
|-------------|---------------------------------|----------------------------------------------------------------------------------------------------|
| Set         | at+net_ip=192.168.16.25<br>4,2  | at+net_ip=192.168.16.254,255.255.255.0,192.168<br>.16.254<br>Ok                                                                 |
| instruction | 55.255.255.0,192.168.16.<br>254 | Note: Set the module's IP, subnet mask, and gateway<br>successfully<br><b>The prerequisite for this instruction to be valid</b> |

|                      |             | is that the instruction: at+dhcpc=0 has been<br>executed, otherwise it is regarded as an invalid<br>instruction<br>In AP mode, the default address of the module<br>is 192.168.169.1 and cannot be set |
|----------------------|-------------|----------------------------------------------------------------------------------------------------|
| Query<br>instruction | at+net_ip=? | at+net_ip=?<br>192.168.16.254,255.255.255.0,192.168.16.254<br>Note: Module current IP, subnet mask, gateway                                                                                            |

## 3.3.3. Set TCP connection type: at+mode

| Туре                 | Grammar        | Return and description                                                                            |
|----------------------|----------------|---------------------------------------------------------------------------------------------------|
| Set<br>instruction   | at+mode=client | at+mode=client<br>Ok<br>Note: Successfully set the module to client mode                          |
| Query<br>instruction | at+mode=?      | at+mode=?<br>Client<br>Note: client: the module as the client server: the<br>module as the server |

## 3.3.4. Set the socket connection protocol: at+remotepro

| Туре                 | Grammar          | Return and description                                                                       |
|----------------------|------------------|----------------------------------------------------------------------------------------------|
| Set<br>instruction   | at+remotepro=tcp | at+remotepro=tcp<br>OK<br>Note: Set the socket protocol of the module to tcp<br>successfully |
| Query<br>instruction | at+remotepro=?   | at+remotepro=?<br>tcp<br>Note: TCP: socket protocol is TCP UDP: socket<br>protocol is UDP    |

## 3.3.5. Set the local port in client mode: at+CLport

| Туре               | Grammar        | Return and description                                                                                                    |
|--------------------|----------------|----------------------------------------------------------------------------------------------------|
| Set<br>instruction | at+CLport=8080 | at+CLport=8080<br>Ok<br>Note: Successfully set the local port under the<br>module client<br>Note: The prerequisite for this instruction to be valid |

## 第 16 页 共 30

|                      |             | is that the instruction: at+mode=client has been<br>executed, otherwise it is regarded as an invalid<br>instruction |
|----------------------|-------------|----------------------------------------------------------------------------------------------------|
| Query<br>instruction | at+CLport=? | at+CLport=?<br>8080<br>Note: The local port of the module under the client is<br>8080                               |

## 3.3.6. Set the remote IP in client mode: at+remoteip

| Туре                 | Grammar                        | Return and description                                                                                                    |
|----------------------|--------------------------------|----------------------------------------------------------------------------------------------------|
| Set<br>instruction   | at+remoteip=192.168.11.<br>102 | at+remoteip=192.168.11.102<br>Ok<br>Note: Set the remote IP under the module client<br>successfully<br>The prerequisite for this instruction to be valid is that<br>the instruction: at+mode=client has been executed,<br>otherwise it is regarded as an invalid instruction |
| Query<br>instruction | at+remoteip=?                  | at+remoteip=?<br>192.168.11.102<br>Note: The remote IP of the module connected under<br>the client is: 192.168.11.102                                                                                                    |

#### 3.3.7. Set the remote port or local port in client/server mode: at+remoteport

| Туре                 | Grammar            | Return and description                                                                                                    |
|----------------------|--------------------|----------------------------------------------------------------------------------------------------|
| Set<br>instruction   | at+remoteport=9000 | at+remoteport=9000<br>Ok<br>Note: Instruction valid                                                                                                    |
| Query<br>instruction | at+remoteport=?    | at+remoteport=?<br>9000<br>Note: When the module acts as a client, the remote<br>port connected to the module is 9000<br>When the module is used as a server, the local port of<br>the module is 9000 |

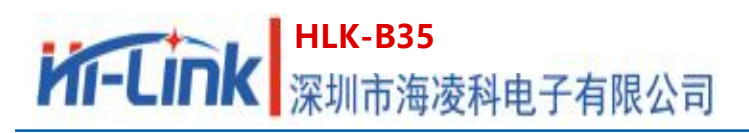

- 3.3.8. Set the framing length of the serial port: at+uartpacklen Not supported currently
- 3.3.9. Set the framing time of the serial port: at+uartpacklen Not supported currently

## 3.4. BLE related AT commands

#### 3.4.1. Set Bluetooth broadcast name: at+ble\_name

| Туре                 | Grammar             | Return and description                                                                          |
|----------------------|---------------------|-------------------------------------------------------------------------------------------------|
| Set<br>instruction   | at+ble_name=B35_BLE | at+ble_name=B35_BLE<br>Ok<br>Note: The Bluetooth broadcast name supports<br>up to 29 bytes      |
| Query<br>instruction | at+ble_name=?       | at+ble_name=?<br>B35_BLE<br>Note: The current Bluetooth broadcast name of the<br>module is _BLE |

## 3.5. **Custom message prompt instruction**

## $3.\,5.\,1.$ Set the prompt message after the module enters the transparent

#### transmission mode: at+cmd\_node

| Туре                 | Grammar                  | Return and description                                                                                                    |
|----------------------|--------------------------|----------------------------------------------------------------------------------------------------|
| Set<br>instruction   | at+cmd_node=enter at cmd | at+cmd_node=enter at cmd<br>Ok<br>Note: The prompt message after setting the module<br>to switch to AT command mode is successful |
| Query<br>instruction | at+cmd_node=?            | at+cmd_node=?<br>enter at cmd<br>Note: When the module is switched to AT command<br>mode, it will output: enter at cmd            |

# 3.5.2. Set the prompt message after the module enters the transparent transmission mode: at+ds\_node

| Type   Grammar   Return and description |
|-----------------------------------------|
|-----------------------------------------|

## HLK-B35 深圳市海凌科电子有限公司

| Set<br>instruction   | at+ds_node=enter ds mode | at+ds_node=enter ds mode<br>Ok<br>Note: The prompt message after the module is<br>switched to transparent transmission mode is<br>successful |
|----------------------|--------------------------|----------------------------------------------------------------------------------------------------|
| Query<br>instruction | at+ble_name=?            | at+ble_name=?<br>enter ds mode<br>Note: When the module is switched to transparent<br>transmission mode, it will output: enter ds mode       |

### 3.5.3. Set the prompt message of TCP server connected to the module:

| Туре                 | Grammar                                   | Return and description                                                                                                    |
|----------------------|-------------------------------------------|----------------------------------------------------------------------------------------------------|
| Set<br>instruction   | at+connected_node=conne<br>cted tcpserver | at+connected_node=connected tcpserver<br>Ok<br>Note: The prompt message after the module is<br>connected to tcpserver is successful |
| Query<br>instruction | at+connected_node=?                       | at+connected_node=?<br>connected tcpserver<br>Note: Output when the module is connected to<br>tcpserver: connected tcpserver        |

#### at+connected\_node

#### 3.5.4. Set the prompt message that the module is disconnected from TCP server:

#### at+disconnected\_node

| Туре                 | Grammar                          | Return and description                                                                                                    |
|----------------------|----------------------------------|----------------------------------------------------------------------------------------------------|
| Set<br>instruction   | at+disconnected_node=tcp<br>drop | at+disconnected_node=tcp drop<br>Ok<br>Note: Set the prompt message after the module is<br>disconnected from TCP server successfully |
| Query<br>instruction | at+disconnected_node=?           | at+disconnected_node=?<br>tcp drop<br>Note: It will output when the module is disconnected<br>from TCP server: TCP drop              |

Note: This type of command does not have a message prompt by default, and users can set it according to their own needs. The prompt string

The maximum length supports 30 bytes. Do not include the following characters: comma, colon, equal sign, front quotation mark, question mark.

#### 第 19 页 共 30

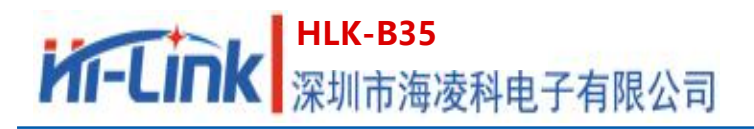

## 4. AT command control code example

## 4.1. Query configuration information

#### code:

| char *query="\                     | //Define string pointer                    |
|------------------------------------|--------------------------------------------|
| at+ver=?\r\n\";                    | //Query the firmware version number        |
| at+uart=?\r\n\                     | //Query serial port parameters             |
| at+netmode=?\r\n\                  | //Query distribution method                |
| at+mode=?\r\n\                     | //Query tcp connection mode                |
| at+dhcpc=?\r\n\                    | //Query dhcp                               |
| Com_send(query);                   | //Send these data out from the serial port |
| feedback:                          |                                            |
| at+ver=?                           |                                            |
| HLK-B35(V1.00Nov 18 2020-23:54:48) |                                            |
| at+uart=?                          |                                            |
| 115200,8,n,1                       |                                            |
| at+netmode=?                       |                                            |
| 2                                  |                                            |
| at+mode=?                          |                                            |
| client                             |                                            |

at+dhcpc=?

1

## 4.2. Configure the module as a client (static ip address)

#### code:

| char *commands_wifi_client_static="\             |                                          |  |  |  |
|--------------------------------------------------|------------------------------------------|--|--|--|
| at+uart=115200,8,n,1\r\n\                        | //Set serial port parameters             |  |  |  |
| at+netmode= $2\r/n$                              | //Set the module to STA mode             |  |  |  |
| at+wifi_conf=HI-LINK,wpa2_aes,12345678\r\n\      | //Set the name, encryption method and    |  |  |  |
|                                                  | password of the connection route         |  |  |  |
| at+dhcpc=0\r\n\                                  | //Use static IP                          |  |  |  |
| at+net_ip=192.168.8.35,255.255.255.0,192.168.8.5 | $i^{n} = 1/3$ //Set the IP of the module |  |  |  |

## 第 20 页 共 30

# HLK-B35 深圳市海凌科电子有限公司

| at+remoteip=192.168.8.103 $r\n$                   | //Set remote IP                                 |
|---------------------------------------------------|-------------------------------------------------|
| at+remoteport=9000 $r\n$                          | //Set remote port                               |
| at+remotepro=tcp\r\n\                             | //Set up TCP transmission                       |
| at+mode=client\r\n\                               | //Module as client                              |
| at+net_commit=1\r\n\                              | //Submit parameters                             |
| at+reconn=1\r\n\";                                | //Restart module                                |
| Com_send(commands_wifi_client_static);            | //Send parameters from the serial port          |
| Feedback:                                         |                                                 |
| at+uart=115200,8,n,1                              |                                                 |
| OK                                                |                                                 |
| at+netmode=2                                      |                                                 |
| OK                                                |                                                 |
| at+wifi_conf=HI-LINK,wpa2_aes,12345678            |                                                 |
| OK                                                |                                                 |
| at+dhcpc=0                                        |                                                 |
| OK                                                |                                                 |
| at+net_ip=192.168.8.35,255.255.255.0,192.168.8.5  | i                                               |
| OK                                                |                                                 |
| at+remoteip=192.168.8.103                         |                                                 |
| OK                                                |                                                 |
| at+remoteport=9000                                |                                                 |
| OK                                                |                                                 |
| at+remotepro=tcp                                  |                                                 |
| ОК                                                |                                                 |
| at+mode=client                                    |                                                 |
| OK                                                |                                                 |
| at+net_commit=1                                   |                                                 |
| OK                                                |                                                 |
| at+reconn=1                                       |                                                 |
| OK                                                |                                                 |
| Note: When the module has not been connect        | ted after trying to connect to the web server 3 |
| times, the local port of the module will become a | ny port                                         |

## HLK-B35 深圳市海凌科电子有限公司

## 4.3. Configure the module as a server (dynamic ip address)

```
code:
```

```
char *commands_wifi_ap="\
at+netmode=2\r\n\
at+wifi_conf=HI-LINK,wpa2_aes,0000000\r\n\
//Set the name, encryption me
```

```
at+dhcpc=1r\n
```

at+remoteport=8000\r\n\

```
at+remotepro=tcp\r\n\
```

at+mode=server(r)

```
at+uart=115200,8,n,1r
```

at+net\_commit=1\r\n\

at+reconn=1 $r\n'';$ 

Com\_send(commands\_wifi\_ap);

## Feedback:

```
at+netmode=2
OK
at+wifi conf=HI-LINK,wpa2 aes,00000000
OK
at+dhcpc=1
OK
at+remoteport=8000
OK
at+remotepro=tcp
OK
at+mode=server
OK
at+uart=115200,8,n,1
OK
at+net commit=1
OK
at+reconn=1
OK
```

//Set the name, encryption method and password
of the connection route
//Use dynamic IP
//Set local listening port
//Set the socket connection method
//Socket connects as server
//Set serial port parameters
//Submit parameters
//Restart module

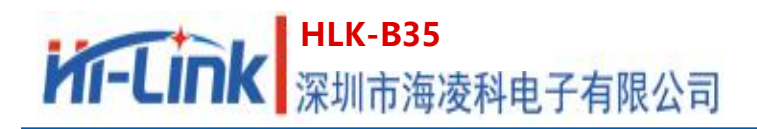

## 4.4. Reset

#### code:

char \*commands\_device\_default=" at+default=1\r\n\"; //reset

Com\_send(commands\_device\_default);

#### feedback:

at+default=1

OK

Then the module will restart and restore the factory default configuration parameters

**The hardware reset method is :** Long press the ES0 button on the bottom plate for more than 3 seconds to restore the factory settings.

For more functions, please use the configuration software to set up. Figure 13 below shows the related instructions of the configuration software.

#### **Configuration software instruction**

| 船 HLK-B30_CONFIG_V1.1 By ShenZhe                                                                                                    | n Hi-Link ElectronicTech | nology co.,Ltd                                                                                                    |                                                                  |                                                        | ×                        |
|----------------------------------------------------------------------------------------------------|--------------------------|----------------------------------------------------------------------------------------------------|------------------------------------------------------------------|--------------------------------------------------------|--------------------------|
| 待发送命令                                                                                                    | 串口号识                     | <u>另</u> COM11 ▼                                                                                                    | 搜索模块   识别;                                                       | 模块的波特率                                                 |                          |
| at+netmode=2<br>at+dhcpc=1<br>at+remotep=192.168.11.245<br>at+remotepo=192.068.11.245<br>at+remotepo=tcp<br>at+meout=0<br>at+mode=server<br>at+uart=115200,8,n,1<br>at+ube_name=HLK=BLE_1234<br>at+net_commit=1<br>at+reconn=1<br>命令执行与回复<br>指令回复 |                          | 工作模式选择<br>Smart C<br>分路协议选择<br>で TCP服务器<br>C TCP客户端<br>C UDP客户端<br>近端中 SOCK<br>192.168.11.245<br>端ロ<br>多数<br>後の<br>第8080<br>本地端口 | 日1装WIFI<br>・ 元线网 F 横式 C 7<br>STA模式<br>不线参数<br>网络名称<br>加密方式<br>密钥 | E线AP模式(2.4G)<br>AP模式<br>5200 ▼数据位 8 ▼<br>DNE ▼ 停止位 1 ▼ | 路由参<br>数设置<br>串口参<br>数设置 |
| 用户参数保存区<br>User0 S User1 S<br>User2 S User3 S                                                                                                    | 保存参数 🥕                   | ✓ 启用DHCP<br>网络参数<br>本地即 静态<br>子网摘码 设置<br>网关<br>DNS 提交配置 查询配置                                                                     | IP···· 参数···· 适传模式 恢复 留信息                                        | - 藍牙名称                                                 | <u>۳</u>                 |

Pic 13 Serial port configuration interface

# HLK-B35 深圳市海凌科电子有限公司

## 5. Bluetooth distribution network and data transparent transmission

## 5.1. Bluetooth distribution network

(1) Ensure that the module is in STA mode, that is, at+netmode=2 AT command has been executed

(2) Turn on the Bluetooth of the mobile phone, open the HLK-BLE.apk application APP, and find the default Bluetooth broadcast name of the module B35-BLE

Click, if the connection is successful, the APP interface will switch to the transparent transmission test interface.

(3) Click the button in the upper right corner of the transparent transmission interface: Configure networking, enter the configuration networking interface, and enter the

The WiFi name and password are fine. As shown in Figure 14

Then the module will restart and connect to the route according to the WiFi name and password

entered above.

| <b>810 14665 Ⅲ</b> )下午3.54                                                                                                    |                                                                               | <b>* ℧ ‼ali69% Ⅲ)</b> 上午10:08 | 🕷 🕺 🖏 👘 🐨 🕸 🕅 🕸   |
|----------------------------------------------------------------------------------------------------|-------------------------------------------------------------------------------|-------------------------------|-------------------|
| V1.4 设备列表                                                                                                    | 透传测试                                                                          | 点击 配置联网                       | HLK-BLE           |
| NULL Rssi: -42:<br>45:A0:0D:EF:EA:DD preParse: 1EFF060001092002E2EAE625275C03CE7                                                                                                    | 发送数据<br>发送数据                                                                  | 清空LOG                         | 配置联网              |
| 6EE09EB1B53F7BE5AF2810001470C<br>postParse:<br>@Lett = 1E,@Type = 0xFF > 06 00 01 09 20 02 E2 EA<br>E6 25 27 8C 03 CE 76 EE 69 EB 18 53 F7 BE 5A F2 B1<br>00 戰论応答牙名称                                                                                         | Time(ms): 100                                                                 | 成功: 50                        | HLK_WIFI 输入连接的路由名 |
| HLK_B35_BLE420419c8<br>B4:E8:42:04:19:C9                                                                                                    | 发送/接收格式: (1) 字符                                                               | 失败:<br>〇 十六进制                 | •••••• 輸入路由密码     |
| PreParae: 0201061409484C485F4233355F424C453<br>4323034313963381409484C485F4233355F424C45<br>3432303431396338<br>postParae:<br>@Len = 02, @Typo = 0x01 → 06<br>@Len = 14, @Type = 0x09 → HLK,B35,BLE420419c8<br>@Len = 14, @Type = 0x09 → HLK,B35,BLE420419c8 | 接收总长度: 自动清理长度: 100<br>[09:58:27:117] Send success, Write: hhdud,<br>Length: 5 |                               | 更 换 will<br>开始配置  |
| NULL Rest -52<br>05:66:47:80:95:22<br>preParse: 02011A03036FFD17166FFD94939D9311F<br>667F3A4EA531A099EF03FFA459956<br>postParse:<br>@Len = 02, @Type = 0x01 -> 1A<br>@Len = 03, @Type = 0x01 -> 6F FD                                                        |                                                                               |                               | 点击                |
| ⊲ ○ □                                                                                                    | 4                                                                             | 0 🗆                           | ⊲ ○ □             |

Pic 14 Bluetooth distribution process

## 5.2. Bluetooth transparent transmission

As long as the first four characters in the string entered in the transparent transmission test interface are not "!%!%", they are considered as transparent data, and the module will send the string through the serial port at this time.

## 第 24 页 共 30

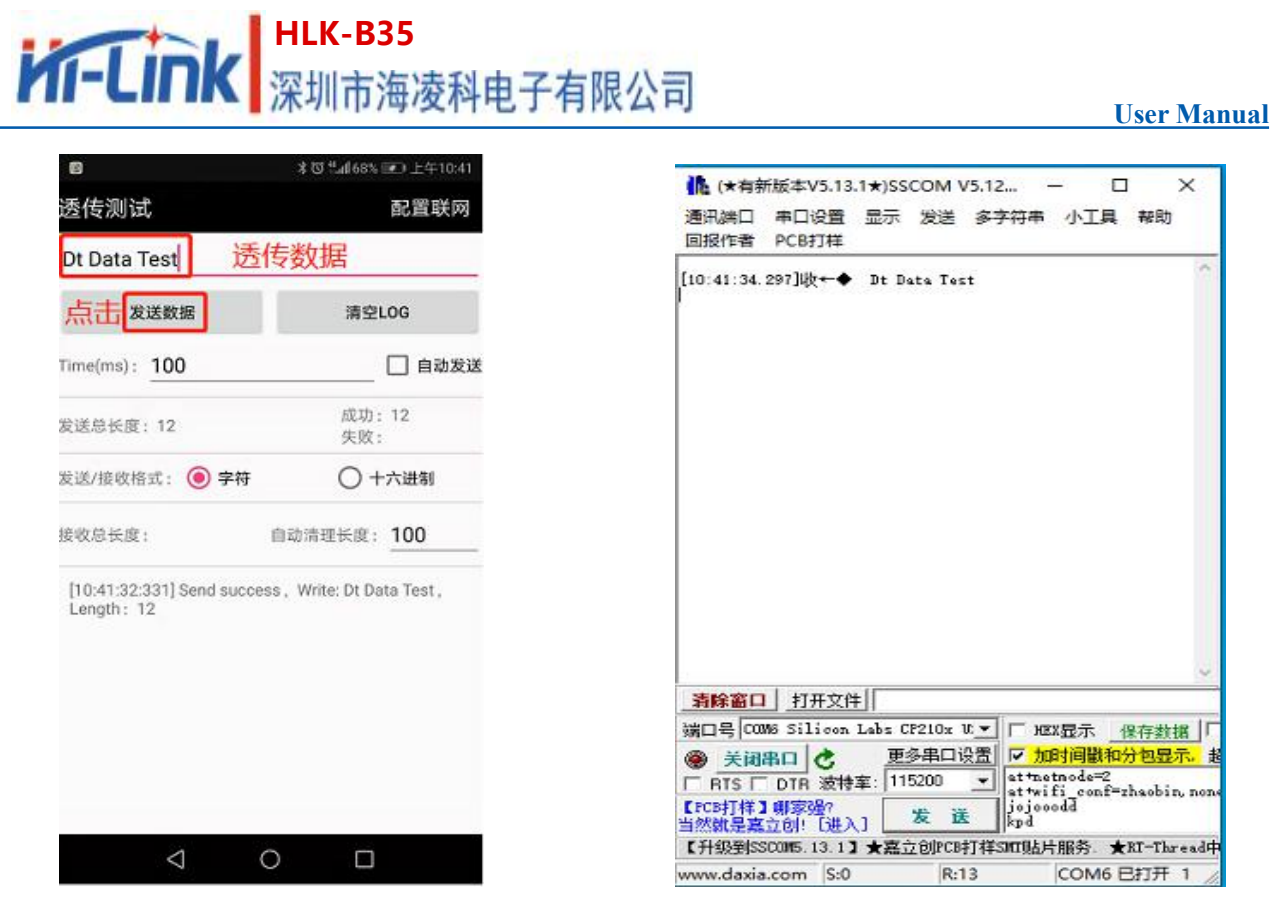

Pic 15 Send transparent data in APP

Pic 16 Receive transparent data

## 6. Module power consumption measured data

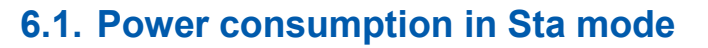

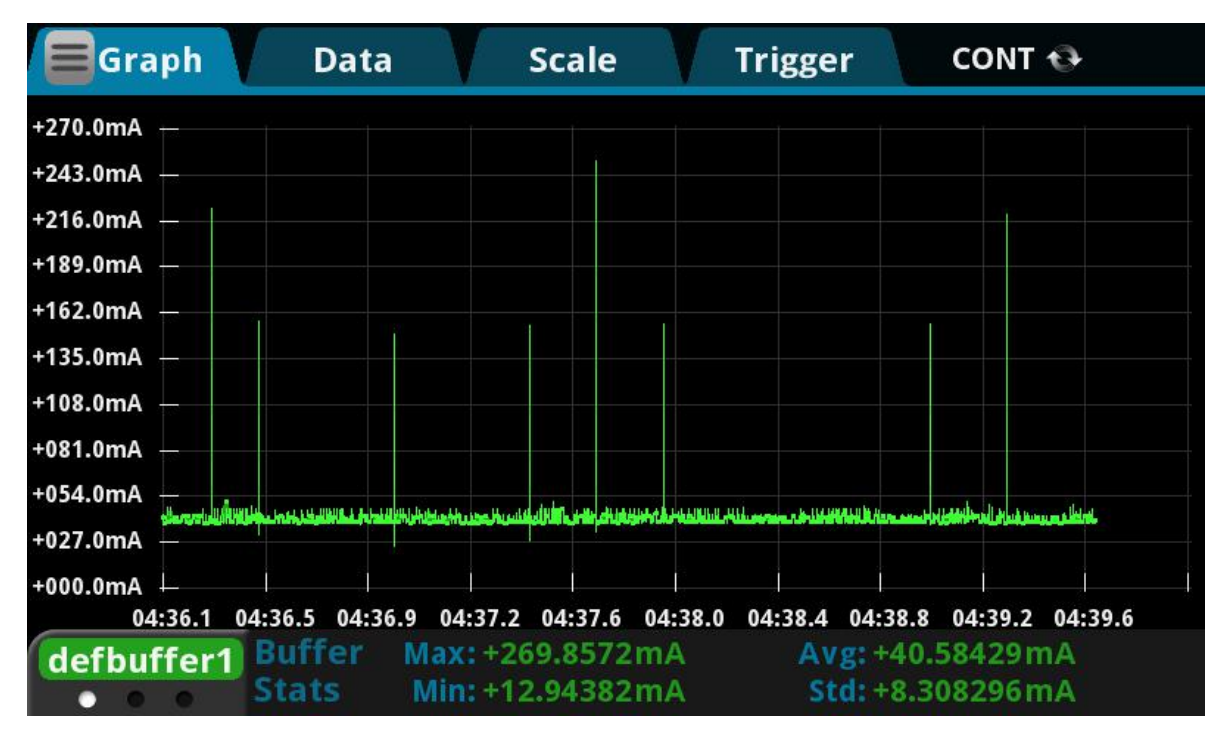

Pic 17 Bluetooth broadcast is turned on, and the module as a client keeps trying to connect to the working current of the remote server

## 第 25 页 共 30

## 6.2. Power consumption of transparent data transmission in Sta mode

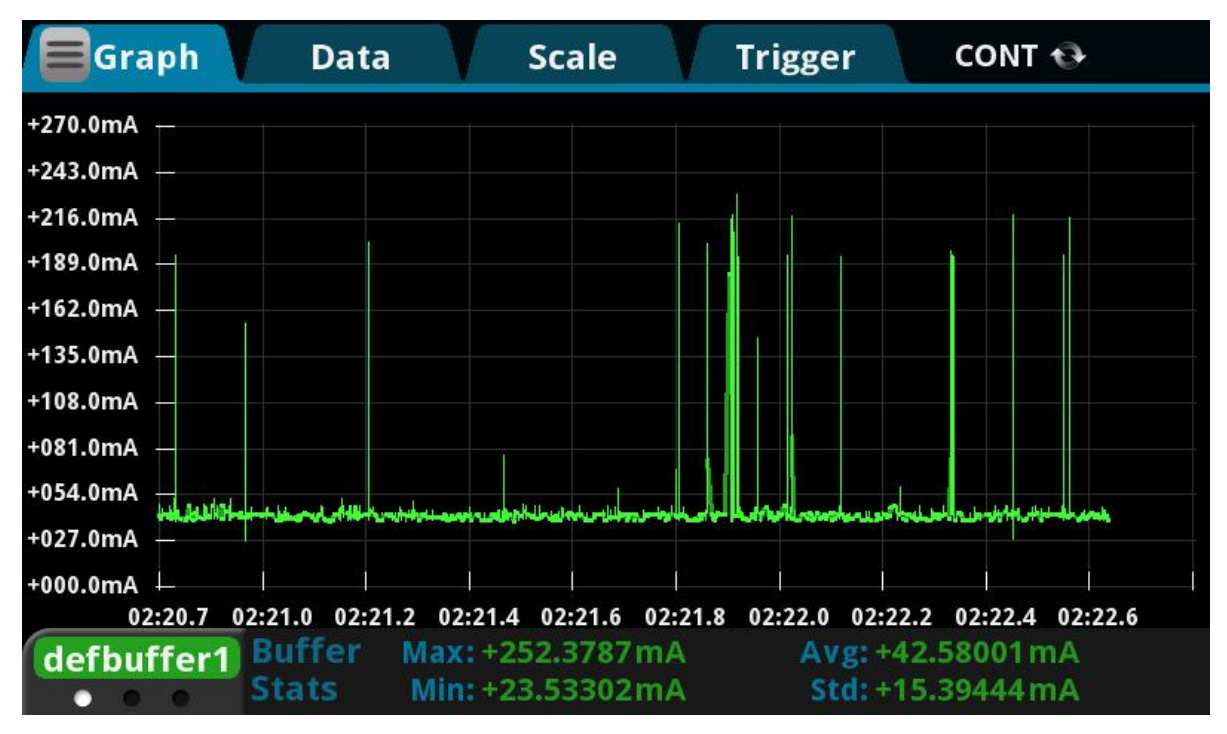

Pic 18 Bluetooth broadcast is turned on, and the module acts as a working current for the client to connect to the remote server and continuously send data

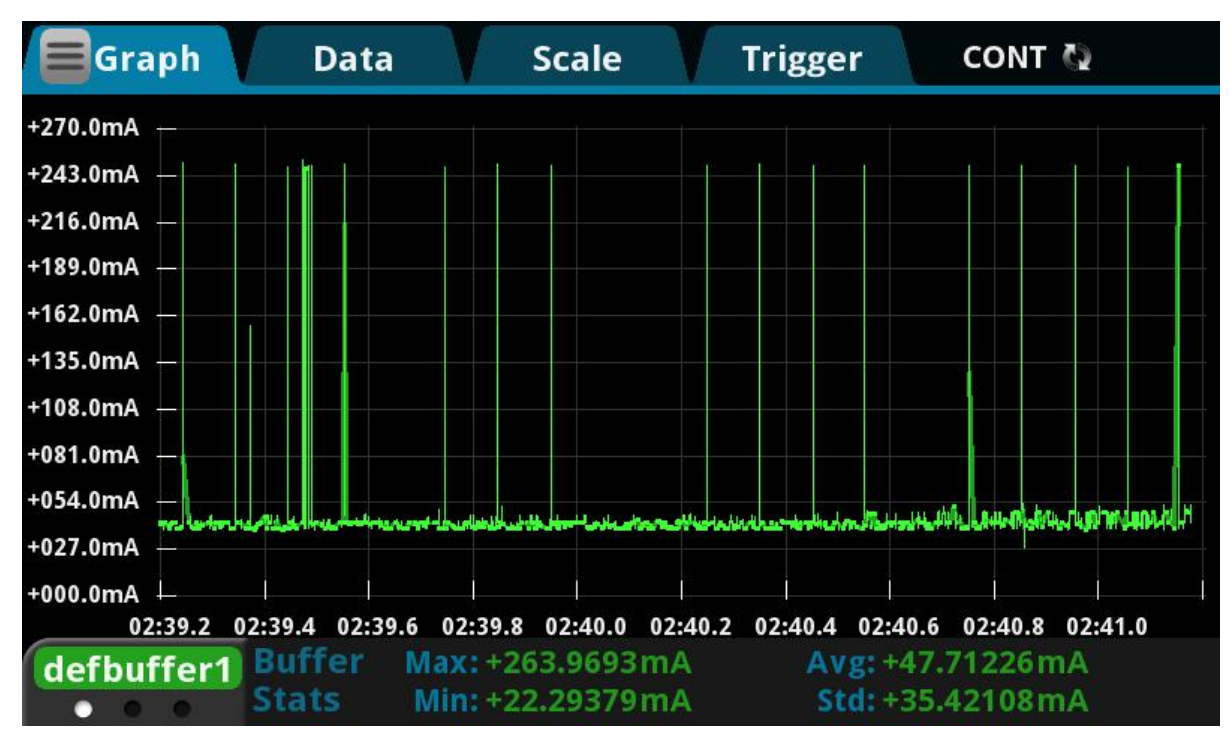

## 6.3. Power consumption in AP mode

Pic19 Bluetooth broadcast is turned on, the module is used as the working current of the server

## 第 26 页 共 30

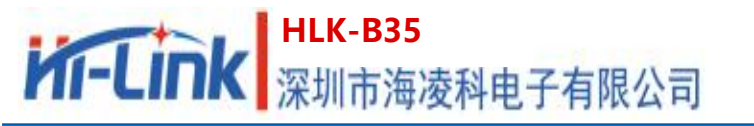

## 7. Appendix A Document Revision History

| Version | Revision scope | Date       |
|---------|----------------|------------|
| V1.0    | First edition  | 2020-11-19 |
|         |                |            |

**FCC Statements** 

(OEM) Integrator has to assure compliance of the entire end-product incl. the integrated RF Module. For 15 B (§15.107 and if applicable §15.109) compliance, the host manufacturer is required to show compliance with 15 while the module is installed and operating.

Furthermore the module should be transmitting and the evaluation should confirm that the module's intentional emissions (15C) are compliant (fundamental / out-of-band). Finally the integrator has to apply the appropriate equipment authorization (e.g. Verification) for the new host device per definition in §15.101.

Integrator is reminded to assure that these installation instructions will not be made available to the end-user of the final host device.

The final host device, into which this RF Module is integrated" has to be labeled with an auxiliary label stating the FCC ID of the RF Module, such as "Contains FCC ID: 2AD56HLK-B35

"This device complies with part 15 of the FCC rules. Operation is subject to the following two conditions:

(1)this device may not cause harmful interference, and

(2)this device must accept any interference received, including interference that may cause undesired operation."

"Changes or modifications to this unit not expressly approved by the party responsible for compliance could void the user's authority to operate the equipment."

## 第 27 页 共 30

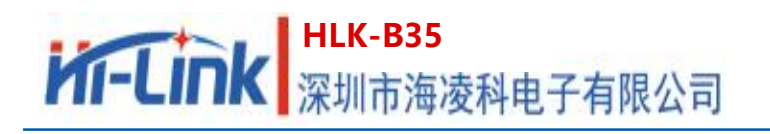

the Integrator will be responsible to satisfy SAR/ RF Exposure requirements, when the module integrated into the host device.

Module statement

The single-modular transmitter is a self-contained, physically delineated, component for which compliance can be demonstrated independent of the host operating conditions, and which complies with all eight requirements of § 15.212(a)(1) as summarized below.

1) The radio elements have the radio frequency circuitry shielded.

2) The module has buffered modulation/data inputs to ensure that the device will comply with Part 15 requirements with any type of input signal.

3) The module contains power supply regulation on the module.

4) The module contains a permanently attached antenna.

5) The module demonstrates compliance in a stand-alone configuration.

6) The module is labeled with its permanently affixed FCC ID label.

7) The module complies with all specific rules applicable to the transmitter, including all the conditions provided in the integration instructions by the grantee.

8) The module complies with RF exposure requirements.

NOTE: This equipment has been tested and found to comply with the limits for a Class B digital device, pursuant to part 15 of the FCC Rules. These limits are designed to provide reasonable protection against harmful interference in a residential installation. This equipment generates uses and can radiate radio frequency energy and, if not installed and used in accordance with the instructions, may cause harmful interference to radio communications. However, there is no guarantee that interference will not occur in a particular installation. If this equipment does cause harmful interference to radio or television reception, which can be determined by turning the equipment off and on, the user is encouraged to

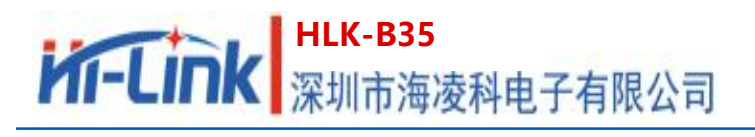

try to correct the interference by one or more of the following measures:

- Reorient or relocate the receiving antenna.
- Increase the separation between the equipment and receiver.
- -Connect the equipment into an outlet on a circuit different from that to which the

receiver is connected.

-Consult the dealer or an experienced radio/TV technician for help

#### Integration instructions for host product manufacturers according to KDB 996369 D03 OEM

#### Manual v01

2.2 List of applicable FCC rules FCC Part 15.247

#### 2.3 Specific operational use conditions

This transmitter/module and its antenna(s) must not be co-located or operating in conjunction with any transmitter. This information also extends to the host manufacturer's instruction manual.

#### 2.4 Limited module procedures

not applicable

#### 2.5 Trace antenna designs

It is "not applicable" as trace antenna which is not used on the module.

#### 2.6 RF exposure considerations

This equipment complies with FCC RF radiation exposure limits set forth for an uncontrolled environment. This compliance to FCC radiation exposure limits for an uncontrolled environment, and minimum of 20cm separation between antenna and body.

The host product manufacturer would provide the above information to end users in their end-product manuals.

#### 2.7 Antennas

PCB antenna; 1dBi; 2.412 GHz  $\sim$  2.462GHz, 2.402 GHz  $\sim$  2.480GHz

#### 2.8 Label and compliance information

The end product must carry a physical label or shall use e-labeling followed KDB784748D01 and KDB

#### 第 29 页 共 30

784748 stating "Contains Transmitter Module FCC ID: 2AD56HLK-B35".

#### 2.9 Information on test modes and additional testing requirements

Data transfer module demo board can control the EUT work in RF test mode at specified test Channel.

#### 2.10 Additional testing, Part 15 Subpart B disclaimer

The modular transmitter is only FCC authorized for the specific rule parts (FCC Part 15.247) listed on the grant, and that the host product manufacturer is responsible for compliance to any other FCC rules that apply to the host not covered by the modular transmitter grant of certification. The final host product still requires Part 15 Subpart B compliance testing with the modular transmitter installed when contains digital circuity.